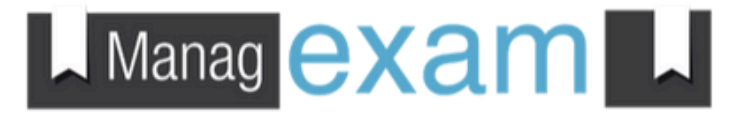

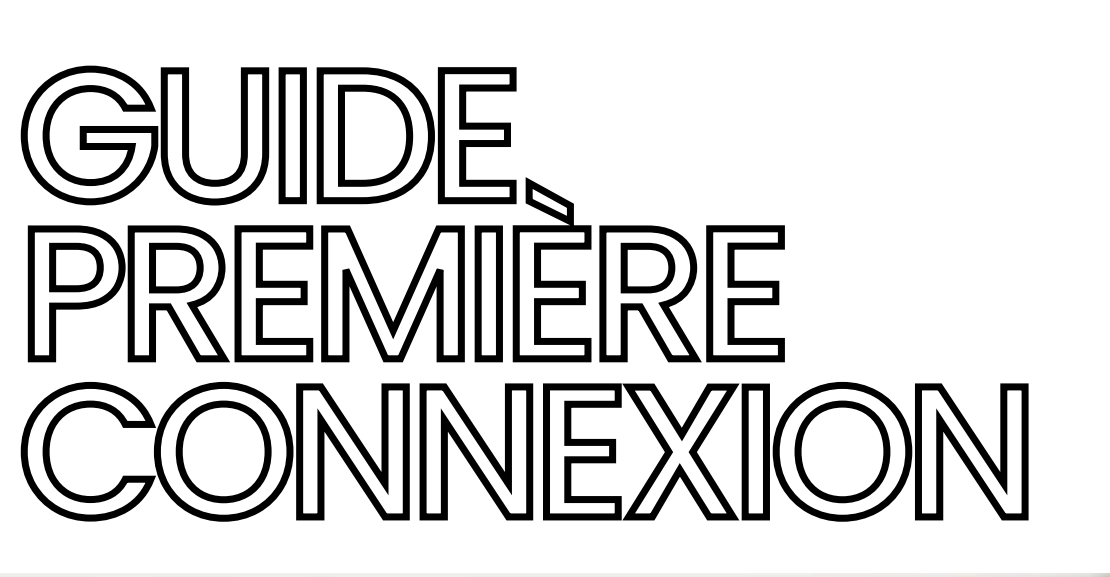

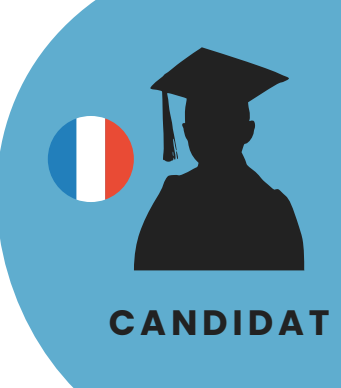

Manag exan

ProctorVideo ProctorReview

### Manag exam

## PREMIÈRE CONNEXION

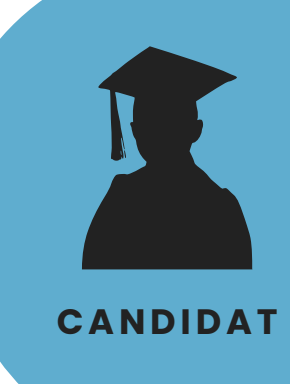

Cliquez sur "ACCEDER A MA SESSION" dans le mail de convocation (attention la convocation est heure GMT\*) exprimée en ou connectez vous directement à : app.managexam.com

#### ACCÉDER À MA SESSION

\*Managexam est utilisé sur différents fuseaux horaires en simultané d'où la référence à l'horaire en GMT comme mesure standard.

> Merci de vous identifier pour accéder à votre espace. Besoin d'aide ? Consultez notre guide

> > Suivant 🤿

Entrez votre adresse email

personnel:

Bonjour et bienvenue sur Managexam.com !

Veuillez activer votre compte afin d'accéder à votre espace

| 2 |  |
|---|--|
| ~ |  |
|   |  |

3

Renseignez votre **adresse mai**l (sur laquelle vous avez reçu la convocation) et cliquez sur "<u>Suivant</u>"

Dans votre **boite mail** cliquez directement sur le **lien d'activation** du compte (*recommandé*) ou **copiez/collez** le lien transmis dans le mail. Vous allez être redirigé sur une page où il faudra renseigner à nouveau votre adresse mail et cliquer sur <u>SUIVANT</u>.

Choisissez votre mot de passe personnel (**12 caractères dont 1 chiffre, 1 majuscule et 1 caractère spécial**) puis cliquez sur "<u>Modifier</u> <u>mon mot de passe</u>".

|                                                                                                    | Lien d'activation du compte: Activer mon compte                                                                                                    |                                             |  |  |  |
|----------------------------------------------------------------------------------------------------|----------------------------------------------------------------------------------------------------|---------------------------------------------|--|--|--|
|                                                                                                    | Cliquez sur le lien ci-dessus ou copiez/collez ce lien dans<br>votre navigateur: <u>https://app.managexam.com/login?</u><br>activationcode=ix09op:T |                                             |  |  |  |
| Ν                                                                                                    | iom d'utilisateur: Communiqué précéd                                                                                                    | lemment                                     |  |  |  |
| ATTENTION: Ce lien d'activation n'est valable que 24 heures I<br>Une fois votre compte activé, vous devrez définir votre mot de passe<br>pour sécuriser au mieux votre compte. |                                                                                                    |                                             |  |  |  |
| <b>G</b> V<br>et c                                                                                                    | euillez renseigner votre mo<br>liquez sur le bouton au dess                                                                                         | t de passe personnel. Confirmez-le<br>cous. |  |  |  |
| Mo                                                                                                    | t de passe                                                                                                    | Confirmation du mot de passe                |  |  |  |
| Le mot de passe doit respecter 8 caractères et contenir au moins 1 chiffre et 1<br>caractère spécial (@&U)\$**%) !                                                             |                                                                                                    |                                             |  |  |  |
|                                                                                                    | 🔒 Modifier n                                                                                                    | non mot de passe                            |  |  |  |
|                                                                                                    |                                                                                                    |                                             |  |  |  |

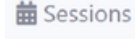

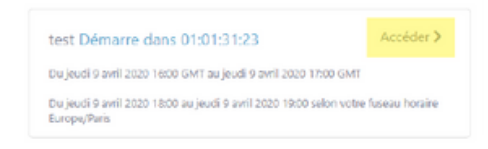

## 5

Δ

Votre compte est configuré ! Cliquez sur "<u>Accéder</u>" pour passer votre examen.

BESOIN D'AIDE ?

Contactez notre équipe technique via

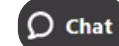

### Manag exam

## PREMIÈRE CONNEXION

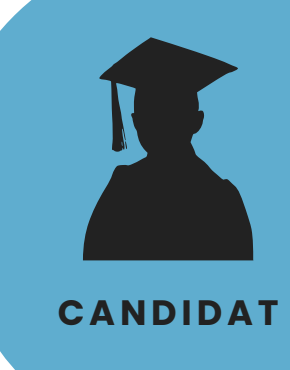

6

Cliquez sur "<u>J'ai lu et accepté</u> <u>les conditions de la session",</u> puis sur "<u>Accéder à la session</u>" Une fois votre session démarrée, le temps sera décompté et vous devrez terminer votre session dans le temps imparti !

J'ai lu et accepte les conditions de la session

Accéder à la session >

Nous allons vérifier que votre environnement répond aux exigences de votre institution.

1.5mbps (4g)

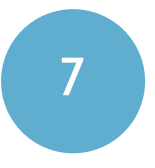

#### MANAGEXAM va vérifier votre environnement, l'ensemble des items doit passer au vert. Attention, si vous avez plusieurs écrans connectés, cela sera notifié à l'étape du "Partage d'écran", vous devez impérativement débrancher vos écrans supplémentaires.

| Compatibilité du navigateur<br>Windows 10 / chrome (v100)<br>Webcam<br>PO TrueVision HD Camera (0400:5365)<br>FO TrueVision HD Camera (0400:5365) |  |
|----------------------------------------------------------------------------------------------------|--|
| Microphone<br>Par défaut - Microphone Array (Realtek(R) Audio)                                                                                    |  |
| Suivant >                                                                                                    |  |

Choisir ce que vous partagez

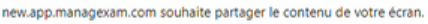

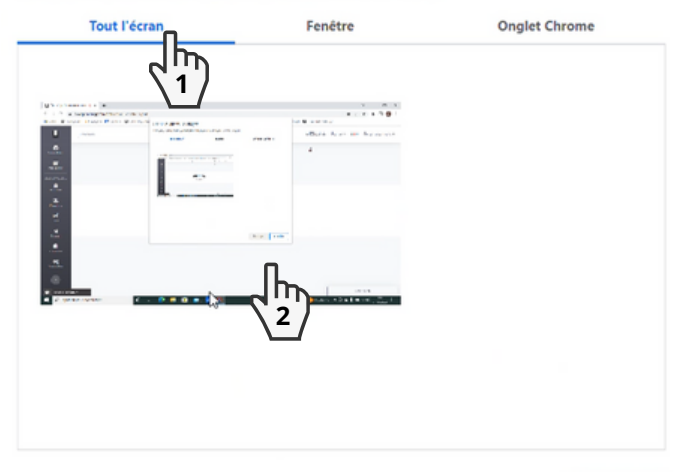

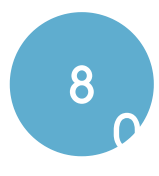

Cliquez successivement sur "Tout l'écran" (1), sur l'image de l'écran (2), puis sur "Partager" (3).

#### BESOIN D'AIDE ?

Contactez notre équipe technique via

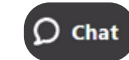

Annuler

### Manag exam

# PREMIÈRE CONNEXION

9

C'est à vous ! Merci de suivre les instructions à l'écran.

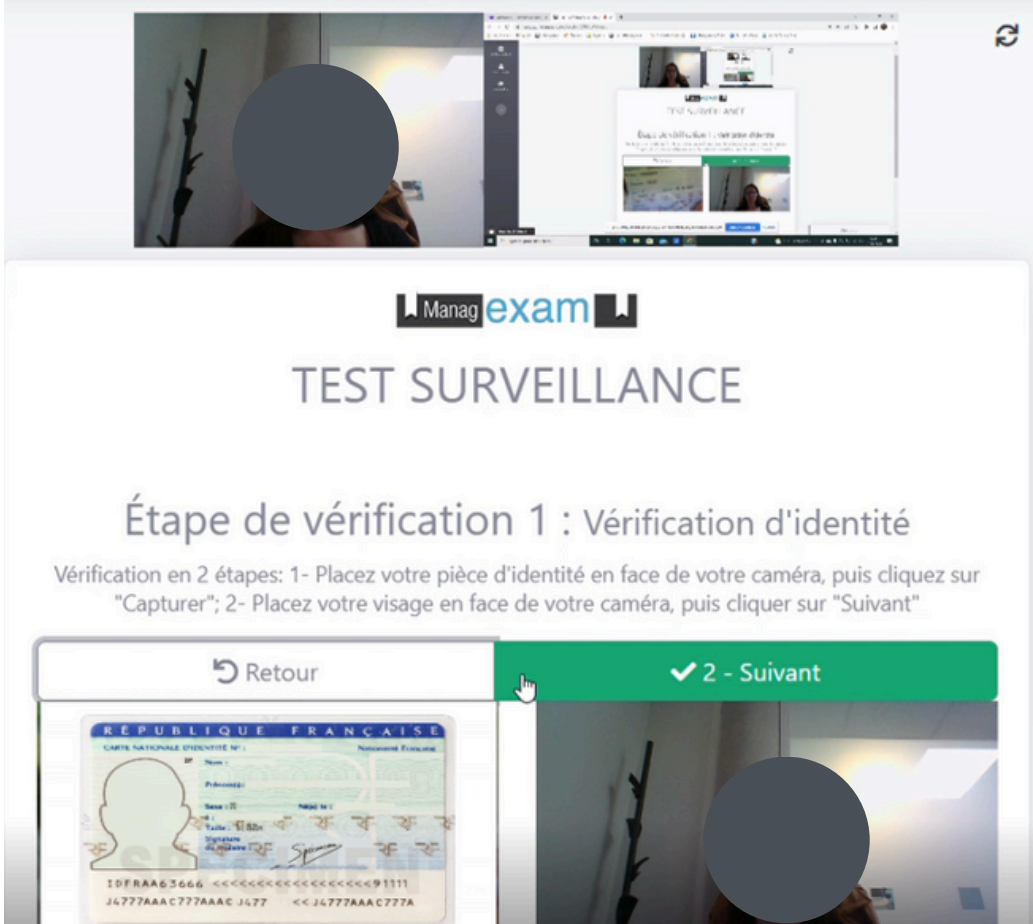

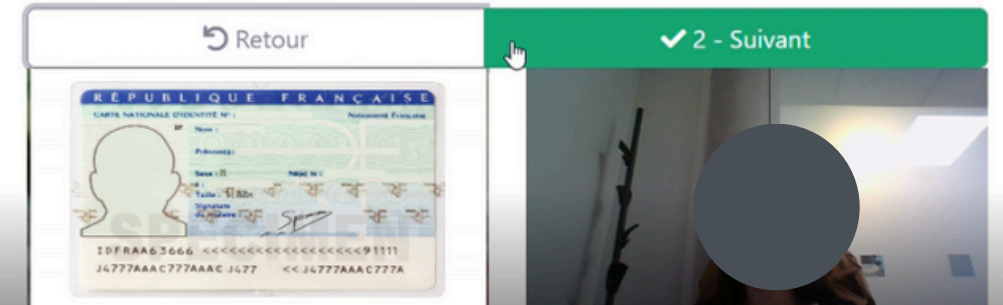

BESOIN D'AIDE?

Contactez notre équipe technique via

CANDIDAT